## 學校Windows及Office授權軟體認證方式-教師版 Office認證方式不包含Office365

- Step1:開啟瀏覽器,搜尋「NCU KMS」<u>https://kms.cc.ncu.edu.tw/KMS/</u>
- Step2:登入portal帳號
- Step3:點擊「暫時開通」按鈕
- Step4 : 鍵盤上按開始鍵 () + X→點選Windows Powershell(系統管理員)

Step5: 接著按照瀏覽器步驟走即可(Ctrl+C、Ctrl+V)

※注意:Office各版本安裝完後,皆需要先啟動任一程式,並點選「啟用」or「啟動」

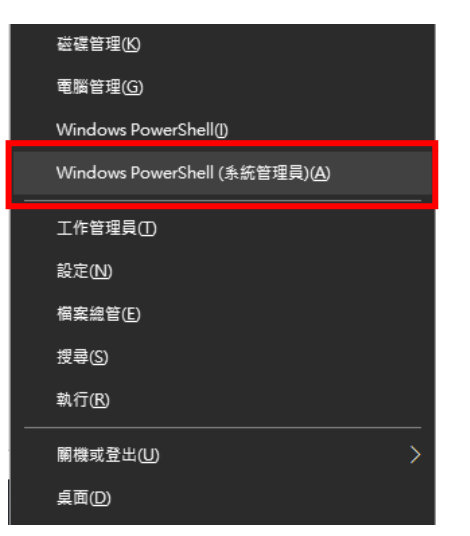